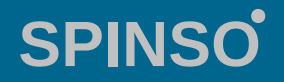

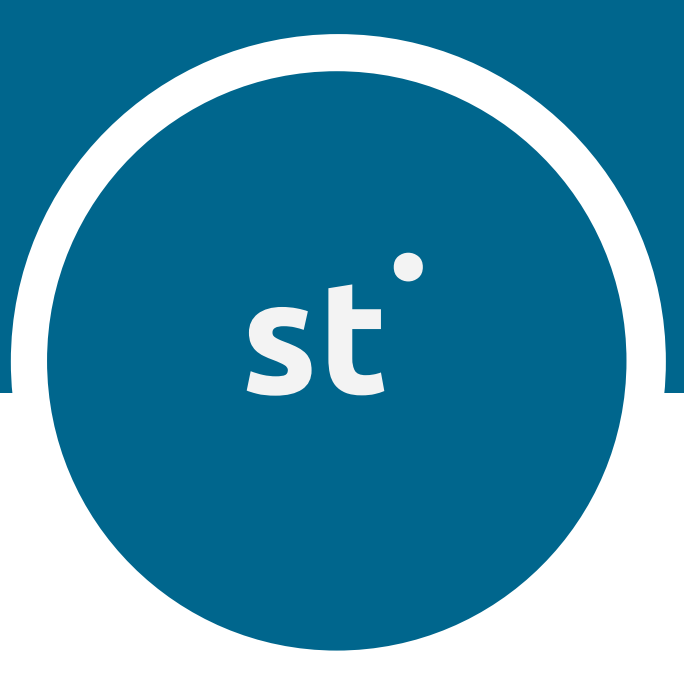

# Basic salestracker sales CRM

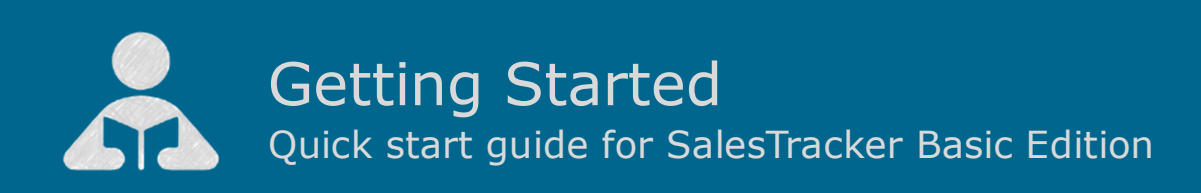

Å Getting Started

| 1. | Index | ۲                             | pg 2  |
|----|-------|-------------------------------|-------|
| 2. | Intro | duction to SalesTracker       | pg 3  |
| 3. | Wiza  | rd                            | pg 4  |
|    | 3.a   | How to enter data in wizard   | pg 5  |
| 4. | Lead  | Management                    | pg 7  |
|    | 4.a   | Entering your first Lead      | pg 8  |
|    | 4.b   | Entering your first Follow Up | pg 11 |
|    | 4.c   | How to close Lead             | pg 13 |
| 5. | Repo  | rts                           | pg 15 |
|    | 5.a   | Introduction of Reports       | pg 16 |
|    |       | 5.a.1 Date Filter             | pg 18 |
|    |       | 5.a.1.a All                   | Pg 18 |
|    |       | 5.a.1.b Custom                | Pg 19 |
|    |       | 5.a.2 Smart Report            | pg 20 |
|    |       | 5.a.2.a Filter                | Pg 20 |
|    |       | 5.a.2.b Aggregate             | Pg 22 |
|    | 5.b   | My Reports                    | pg 24 |
|    | 5.c   | Organization Reports          | pg 26 |

## Introduction to SalesTracker

SalesTracker CRM helps you organize your sales process, thus letting you focus on more important activities and increase productivity.

SalesTracker is ready to use Sales CRM software, to easily manage the entire lead lifecycle.

SalesTracker is a smart and intuitive tool for sales lead management which helps you manage leads in an effective and organized way.

It is a client-server application and can be accessed by multiple pc's within local computer network. You can upgrade to higher edition for more features.

For free support mail us at info@spinso.com

Typically Sales lead management involves 3 important stages, which are covered in SalesTracker.

It covers 3 important stages i.e.

Lead

2

- Follow Up
- Closure

## Introduction

The wizard screen lets you quickly enter basic details required to create masters. This screen will appear only once when you login to the system for first time.

The step by step instructions in the wizard guides you to enter master data like Employee, Product, Follow Up Type so that you can immediately start adding Leads.

Data entered through wizard can be seen in Master screen. You can also further add or modify these details later in the respective masters.

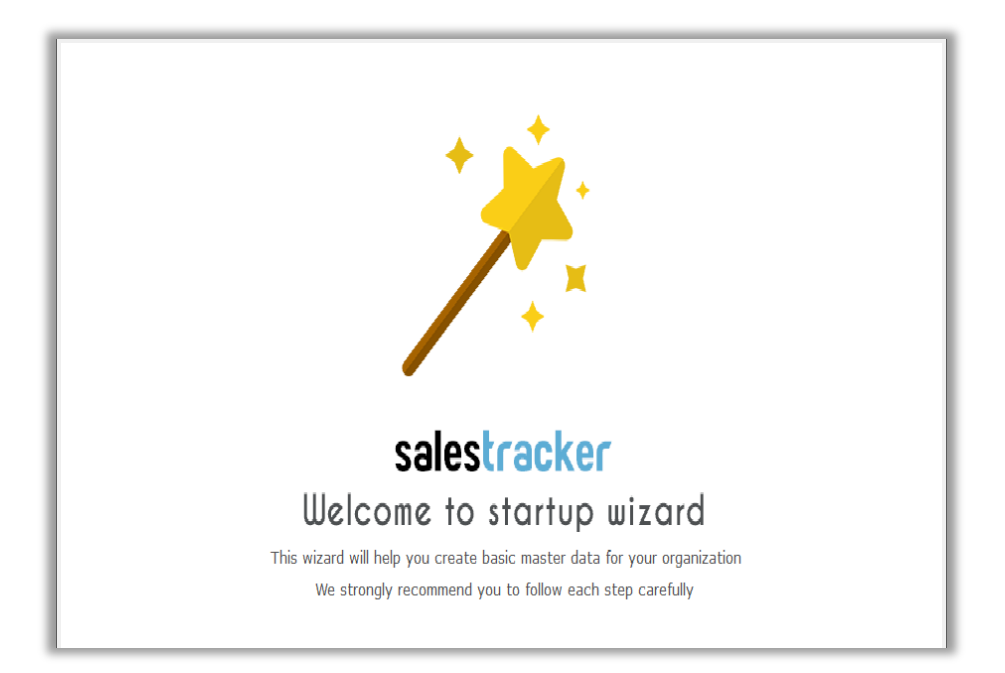

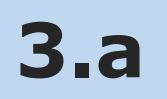

## How to enter data in Wizard

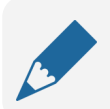

#### Please note

If you wish to skip this, you can also enter data via respective master screen

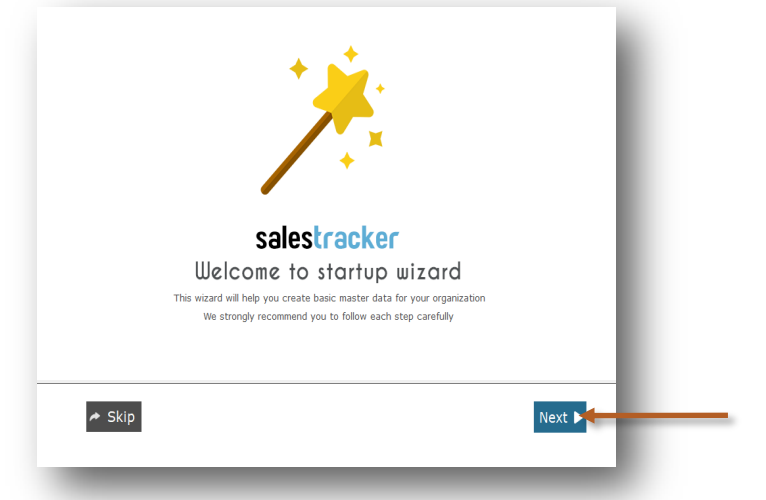

The first screen that appears in the wizard is the welcome screen, it is a start-up screen that gives brief introduction about the wizard.

Click on Next button to Continue

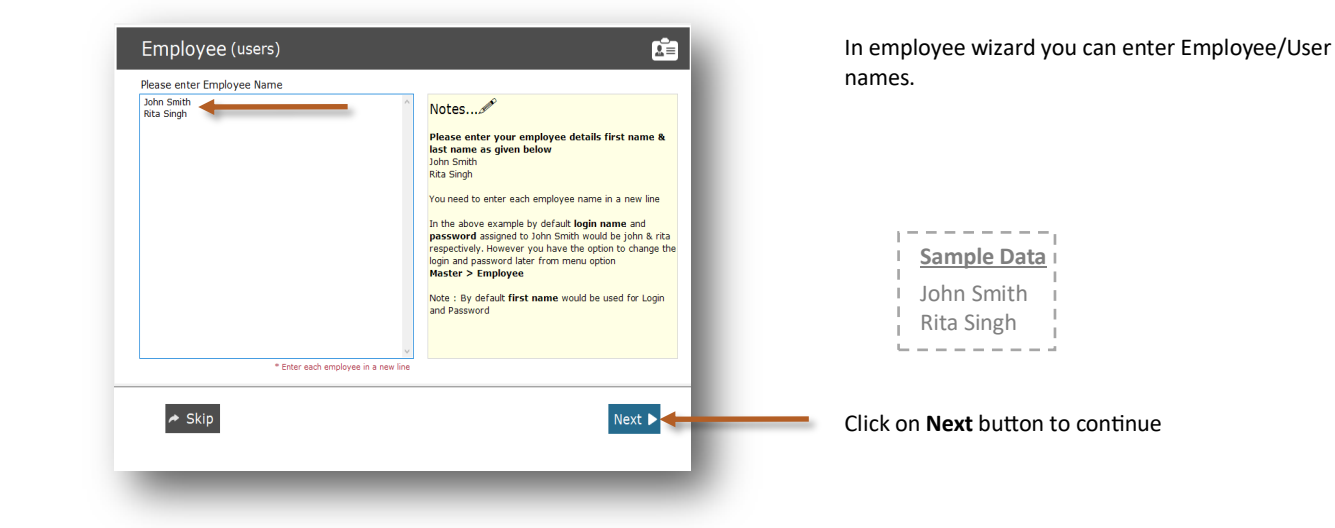

Please note

By default Login Name and Password would be automatically generated for employee.

In Product wizard you can enter your product catego-

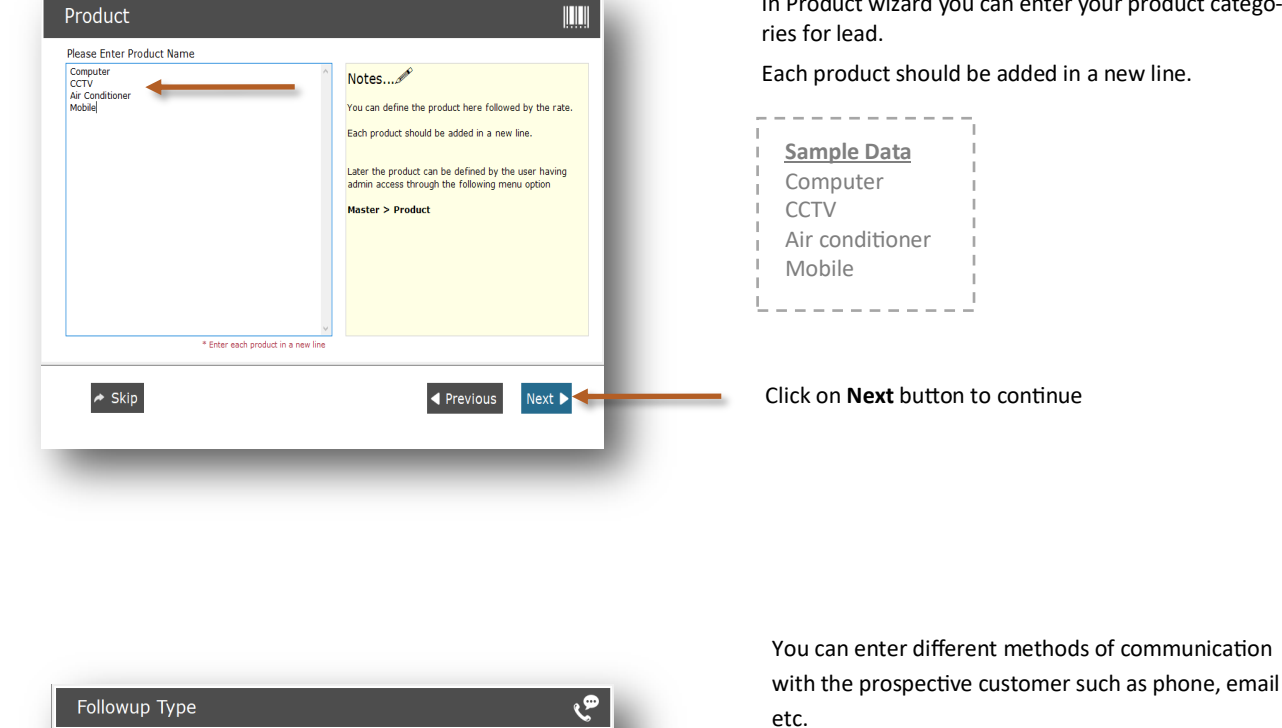

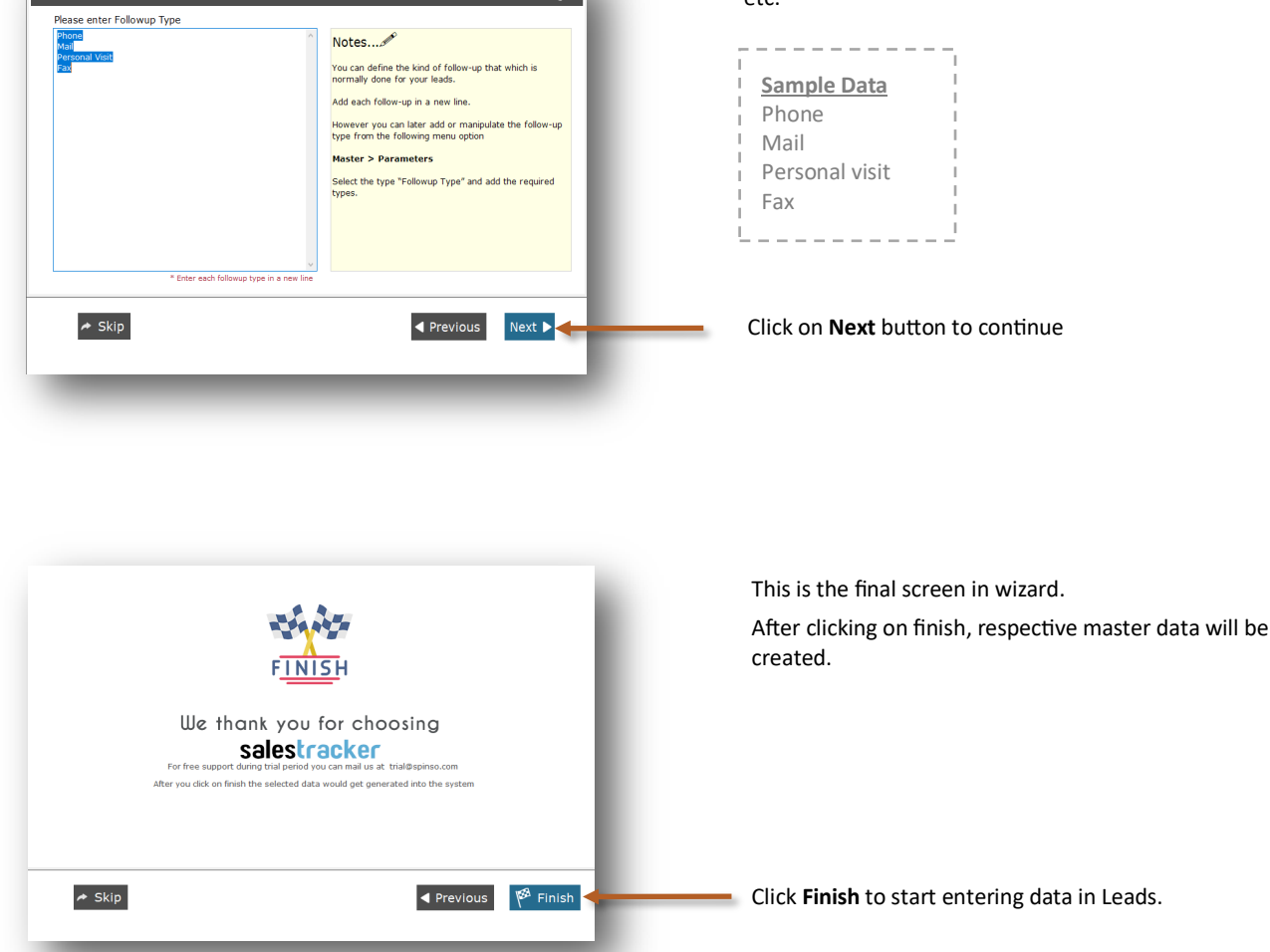

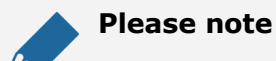

This data can also be modified from the Master menu option.

## 4 Lead Management

Lead generation is the initiation of consumer interest or enquiry into products or services. Different stages in the lead management are Lead, Followup and Closure. Lets understand how to manage these stages in detail

- 4.a Entering your first Lead
- 4.b Entering your first Followup
- 4.c How to Close lead

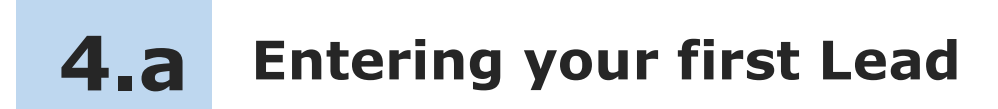

Lets see How to enter your first Lead

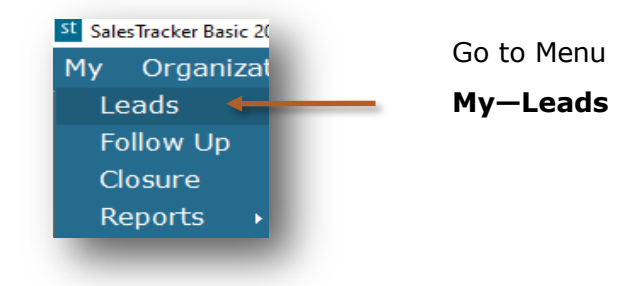

#### Lead screen can be broadly divided into 3 sections that is explained below

| Save Delete Refresh Search |                       |          | 💄 Leads 🗙        | - |
|----------------------------|-----------------------|----------|------------------|---|
| .ead list                  |                       |          | 25 Trial Entries |   |
| ead No. Date Name          | Contact Person Amount |          |                  |   |
|                            |                       |          |                  |   |
|                            |                       |          |                  |   |
|                            |                       |          |                  |   |
|                            |                       |          |                  |   |
|                            |                       |          |                  |   |
|                            |                       |          |                  |   |
| Details Products           |                       |          |                  |   |
| Lond Mar Butto Date 21.00  | 2020                  |          |                  |   |
|                            | -2020                 |          |                  |   |
| Name *                     | Source                | ~ + C    |                  |   |
| Contact Person             | Notes                 |          |                  |   |
| Address                    | ~                     |          |                  |   |
|                            |                       |          |                  | - |
|                            | Accional To * Admin   |          |                  |   |
| Telephone No.              | Assigned to Admin     | - + C    |                  |   |
| Email                      | Closure               |          |                  |   |
| Amount                     |                       | <b>)</b> |                  |   |
|                            |                       | ~        |                  |   |
|                            |                       |          |                  |   |
|                            |                       |          |                  |   |

- 1. Toolbar to add, delete or Search data
- 2. List of Leads to view the details
- 3. Leads update section to add or modify the details

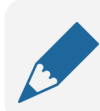

#### Please note

Lead No. is auto generated, a unique number would be generated once you save it.

| Lead No        | auto Date 21-08-2020 V                                                   |               |                  |   | Enter details<br>such as |
|----------------|--------------------------------------------------------------------------|---------------|------------------|---|--------------------------|
| Name *         | Varun Enterprises                                                        | Source        | Exhibition 🗸 + 🖒 |   | Name                     |
| Contact Person | Mr. Dinesh Gandhi                                                        | Notes         | call urgent      |   | Contact perso            |
| Address        | 505. Gokul Industrial Estate,<br>M.G.Road, Andheri (W),<br>Mumbai 400050 |               | ~                | 7 | Address<br>Telephone No. |
| Telephone No.  | 268652412                                                                | Assigned To * | Admin 🗸 + Č      |   | Notes                    |
| Email          | dinesh.gandhi@varunent.com                                               | Closure       |                  |   | Select Source            |
| Amount         |                                                                          |               |                  |   |                          |

| Details | Products |            |      |            |   |
|---------|----------|------------|------|------------|---|
| Lead No |          | auto       | Date | 21-08-2020 | ~ |
| Name *  | Varu     | un Enterpr | ises |            |   |

Click on  $\ensuremath{\textbf{Products}}$  to add the Product for the Lead

| Products Products |      |      |        |   |       | • | Click on + to add the<br>Product for the Lead |
|-------------------|------|------|--------|---|-------|---|-----------------------------------------------|
| Product Name      | Oty  | Rate | Amount |   |       |   | Product for the Leau                          |
|                   | 1.57 |      |        | 1 |       |   |                                               |
|                   |      |      |        |   |       |   |                                               |
|                   |      |      |        |   |       |   |                                               |
|                   |      |      |        |   |       |   |                                               |
|                   |      |      |        |   |       |   |                                               |
|                   |      |      |        |   |       |   |                                               |
|                   |      |      |        |   |       |   |                                               |
|                   |      |      |        |   |       |   |                                               |
|                   |      |      |        |   |       |   |                                               |
|                   |      |      |        |   | Total |   |                                               |
|                   |      |      |        |   | Total |   |                                               |
|                   |      |      |        |   |       | _ |                                               |
|                   |      |      |        |   |       |   |                                               |
|                   |      |      |        |   |       |   |                                               |

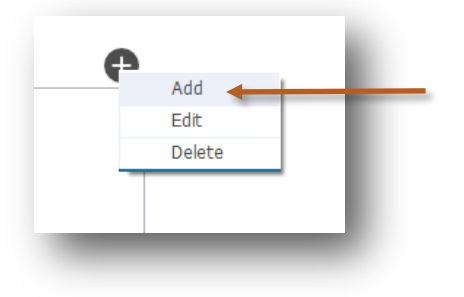

Click on  $\boldsymbol{Add}$  to add the Product for the Lead

| <b>√</b><br>Ok  | ×                                                                      |                                                    |
|-----------------|------------------------------------------------------------------------|----------------------------------------------------|
| Product *       | Air Conditioner                                                        | Select <b>Product</b> from the list.               |
| Qty *<br>Rate * | 1<br>45000                                                             | You can also change Quantity and Rate if required. |
| Amount          | 45000                                                                  |                                                    |
|                 | Product Detail<br>Ok<br>Product * Air<br>SalesTracker Basic 2019 R 8.0 | Click on <b>OK</b> to save the product for Lead    |

 $\times$ 

Click on  $\ensuremath{\textbf{Save}}$  on top toolbar to save the Lead

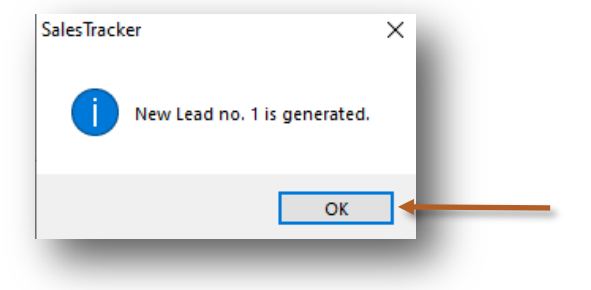

This indicates that your Lead is saved

Click on **OK** 

| My       | Orga   | nizat | ion  | Mast    | er Admin    | Help | 8 |                |        |     |  |
|----------|--------|-------|------|---------|-------------|------|---|----------------|--------|-----|--|
| +<br>lew | Bave   | Delet | te   | Kefresh | Q<br>Search |      |   |                |        |     |  |
| Lead     | l list |       |      |         |             |      |   |                |        |     |  |
|          | d No.  |       | Date |         | Name        |      |   | Contact Person | Amount | t j |  |
| Lea      | anoi   |       |      |         |             |      |   |                |        |     |  |

You can see saved Lead in the grid view.

You can click on it to view the details below.

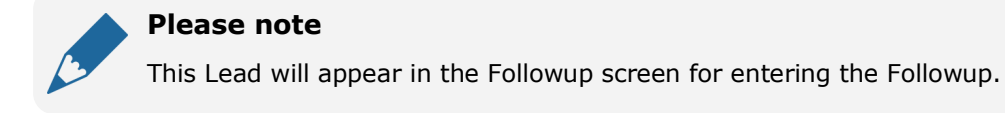

+

New

Η

Save

Delete

Product Detail

## **4.b** Entering your first Follow Up

SalesTracker enables you to record the complete details of follow-up such as mode of follow-up, date of follow-up, brief about the communication done and the next follow-up details.

Lets see how to enter your first follow up.

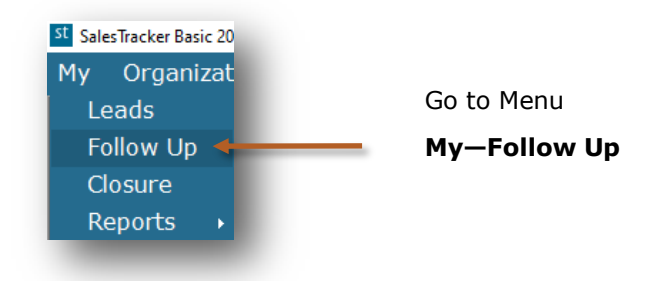

| ly Org  | anization M | 1aster Admir      | i Help へ          |        |                    |                     |
|---------|-------------|-------------------|-------------------|--------|--------------------|---------------------|
| Edit    | Delete Refr | esh Search        |                   |        |                    |                     |
| Lead No | Date        | Name              | Contact Person    | Amount | Next Followup Date | Next Followup Notes |
|         | 21-08-2020  | Varun Enternrises | Mr. Dinesh Gandhi | 45000  |                    |                     |

You will see the Lead in the grid view which is pending for followup

Select the Lead to enter the followup

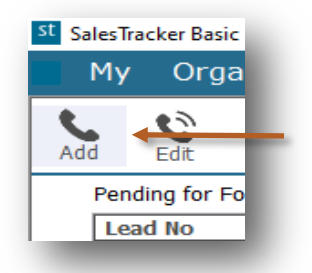

Click on Add on top tool bar to enter the follow up

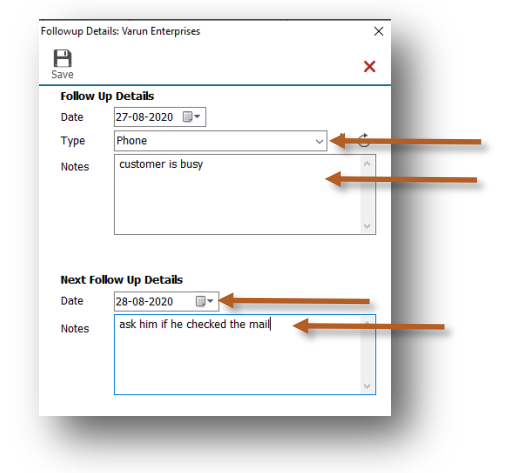

You can select Follow up Type You can enter more details about follow up

You can select Next Follow up Date You can enter more details about Next Followup

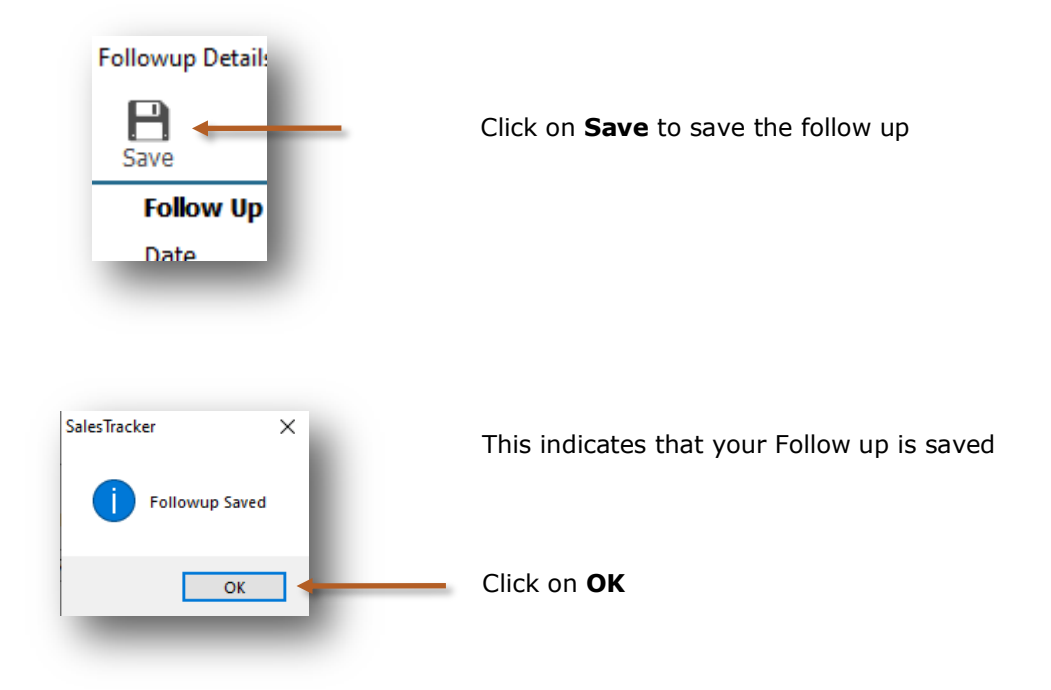

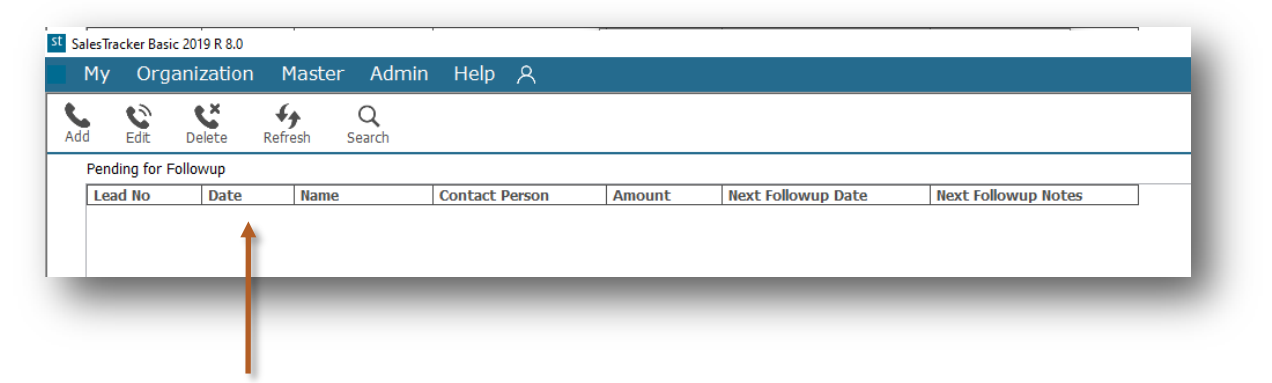

After saving the follow-up details, the lead will be removed from the pending follow-up list and will only appear on the next follow-up date.

## **4.C** How to Close Lead

After series of follow-up the lead is moved to the final stage that is closure.

You can close the lead by selecting following status, along with the more information for winning or losing the deal.

- Won
- Lost
- Cancelled

Lets see How to close Lead

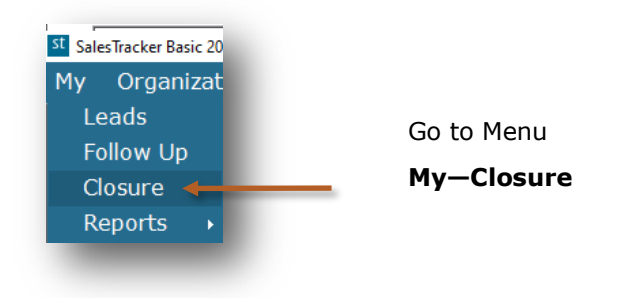

| st SalesTrack | cer Basic 2019 R 8.0 | )         |                |                   |         |                 |
|---------------|----------------------|-----------|----------------|-------------------|---------|-----------------|
| My            | Organizatio          | n Master  | Admin He       | lp 久              |         |                 |
| Close Lead    | Q<br>Search          |           |                |                   |         |                 |
| Open          | Leads                |           |                |                   |         |                 |
| Lead          | No                   | Date      | Name           | Contact Person    | Amount  |                 |
| 1             | 2                    | 1-08-2020 | Varun Enterpri | Mr. Dinesh Gandhi | 45000 🔶 | Select the Lead |
| 100           |                      |           |                |                   |         |                 |

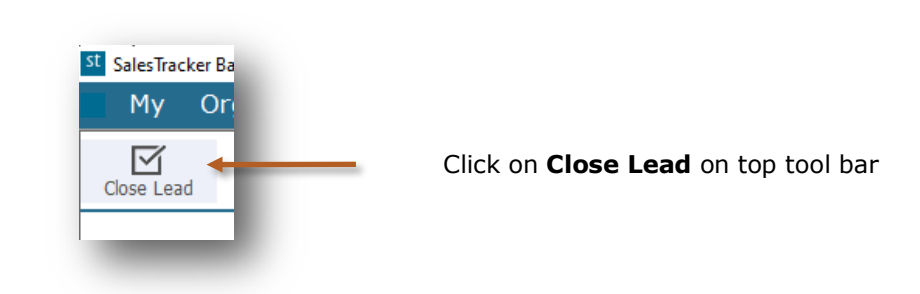

| Date                                    | 24-08-2020  |          |            |                 |  |
|-----------------------------------------|-------------|----------|------------|-----------------|--|
| Closure *                               | Won         |          |            | ~ +             |  |
| Votes                                   | given 20% o |          |            |                 |  |
|                                         |             |          |            |                 |  |
| Product D                               | ame         | Qty      | Rate       | Amount          |  |
| Product D<br>Product Na<br>Air Conditio | ame<br>oner | Qty<br>1 | Rate 45000 | Amount<br>45000 |  |

Select the closure from the list as Won, Lost or Cancelled

You can enter more information about closure in the Notes

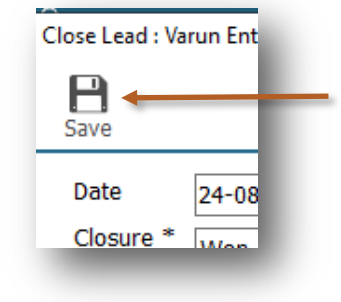

Click on Save button to save the details

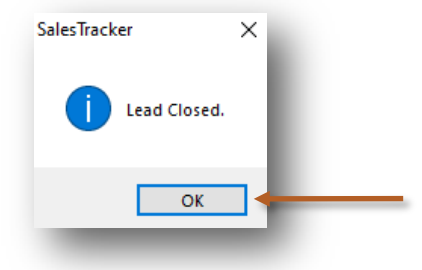

This indicates that your Lead is closed

Click on **OK** 

| SalesTrac | ker Basic 2019 R 8 | 8.0       |         |                |        |  |
|-----------|--------------------|-----------|---------|----------------|--------|--|
| My        | Organizati         | ion Maste | r Admin | Help A         |        |  |
|           | Q<br>Search        |           |         |                |        |  |
| Open      | Leads              |           |         |                |        |  |
| Lead      | No                 | Date      | Name    | Contact Person | Amount |  |
|           |                    |           |         |                |        |  |
|           | 1                  |           |         |                |        |  |
|           | _                  |           |         |                |        |  |
|           |                    |           |         |                |        |  |

After lead is closed it will not appear in the Closure screen.

In Reports you can view the closure details.

The reports give you the complete overview of sales performance. It gives the complete history of leads, follow-ups and closure details.

All data entered into the system, can be viewed in report, through a smart reporting utility that enables you to sort, filter, aggregate and export the data to excel.

Reports are described in following 3 steps

- 5.a Introduction of Reports
  - 5.a.1 Date Filter
  - 5.a.2 Smart Report
- 5.b My- Reports (In this sales executive can see only his data in the reports)
- 5.c Organization— Reports (In this admin can see all sales executives data in the reports)

**Introduction of Reports** 

In Reports you can see filter, sort and aggregate the data for more details.

Lets see how to see Reports

**5.**a

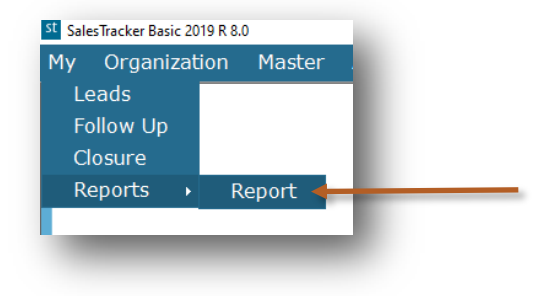

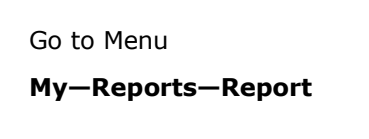

| y= Organization= •           | Master Ad | nin - Help |                  |                   |                 |            |                |                |           |                           |               | 5 × • |
|------------------------------|-----------|------------|------------------|-------------------|-----------------|------------|----------------|----------------|-----------|---------------------------|---------------|-------|
| Î • ℃<br>Filter Smart Report | •         |            |                  |                   |                 |            |                |                |           | 1                         | Report        | ×     |
| eport List (Admin)           | Lead Lis  | it .       |                  |                   |                 |            |                |                | Lead date | for the period 01-09-2020 | To 30-09-2020 |       |
| List                         | Lead No   | Lead Date  | Name             | Contact Person    | Address         | Telephone  | Email          | Source         | Amount    | Next Followup Date        | Next Follow   |       |
| Products                     | 1         | 01-09-2020 | Ashok Enternri   | Mr. Ashok Shah    | Lalwani Comp    | 26936985   | ashok@varun    | Exhibition     | 35000     | 15-07-2020                | -             |       |
| - Followup                   | 2         | 03-09-2020 | Millenium Zerox  | Mr. Navin         | 112. Gurukrup   | 9823568956 | navin5478@va   | Existing Custo | 50000     | 15-07-2020                |               |       |
| List                         | 3         | 04-09-2020 | Disha Enterpri   | Mr. Vinit Kumar   | Nil Kamal Esta  | 278459874  | vinit.kumar@g  | Paper Advertis | 40000     | 18-07-2020                | -             |       |
| Pending                      | 4         | 05-09-2020 | Vanrai Infotech  | Mr. Bakul Trivedi | 256, Millenium  | 27886652   | bakul@bakule   | Seminar        | 50000     | 17-07-2020                |               |       |
| Closure                      | 5         | 08-09-2020 | Nitin Verma      |                   | 201, Siddhi Av. | 9821548798 | nitin547@gma   | Walk in        | 75000     | 12-07-2020                |               |       |
| List                         | 6         | 10-09-2020 | Maithili Bangera |                   | 605, Everest A. | 8775698569 | maithili58@re  | Website        | 35000     |                           | -             |       |
| - Products(Lead)             | 7         | 12-09-2020 | Vanrai Tradin    | Mr.Manohar Das    | 114, New Era    | 26938574   | Manohar3636    | Exhibition     | 12000     | 18-07-2020                |               |       |
| - Won                        | 8         | 13-09-2020 | Disha Enterpri   | Mr. Vinit Kumar   | Nil Kamal Esta  | 278459874  | vinit.kumar@g  | Existing Custo | 15000     | 18-07-2020                |               |       |
| LIST                         | 9         | 14-09-2020 | Dilip Zaveri     |                   | 112, Piramal I  | 9920415241 | dilip96@yahoo. | raper Auterup  | 20000     |                           |               | _     |
| ···· Products                | 10        | 14-09-2020 | A to Z Consult   | Tulip Dsouza      | Girija Compou   | 9820102030 | tulip.dsouza@  | Seminar        | 70000     | 18-07-2020                |               | _     |
|                              | 14        | 18-09-2020 | Disha Enterpri   | Mr. Vinit Kumar   | Nil Kamal Esta  | 278459874  | vinit.kumar@g  | Walk in        | 35000     |                           |               |       |
|                              |           |            |                  |                   |                 |            |                |                |           |                           |               | I     |
|                              |           |            |                  |                   |                 |            |                |                |           |                           |               |       |

- 1. Toolbar to filter datewise and smart reporting options
- 2. Report List
- 3. Data viewer grid

Lets see how to view report for Lead—List where you will get the list of leads which are entered.

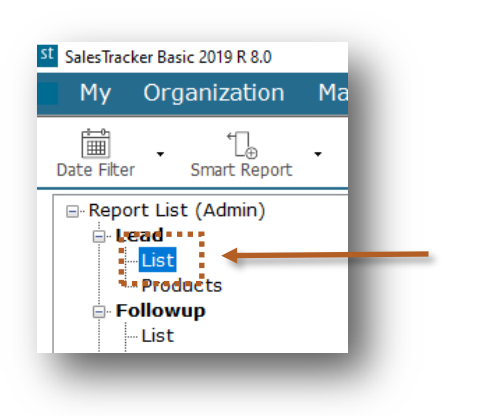

 $\mathsf{Click} \text{ on } \mathbf{List}$ 

By default current month data will be populated

| er Smart Report  | •        |            |                  |                   |                 |            |               |                 |           |                        | Report           | ×  |
|------------------|----------|------------|------------------|-------------------|-----------------|------------|---------------|-----------------|-----------|------------------------|------------------|----|
| ort List (Admin) | Lead Lis | st         |                  |                   |                 |            |               |                 | Load date | for the period 01-09-2 | 20 To 20-09-2020 | 12 |
| ead              | Lead No. | Lead Date  | Name             | Contact Person    | Address         | Telephone  | Email         | Source          | Amount    | - Next Followus Pai    | a Next Fallor    | 5  |
| Products         | 1        | 01-09-2020 | Ashok Enterpri   | Mr. Ashok Shah    | Lalwani Comp    | 26936985   | ashok@varun   | Exhibition      | 35000     | 15-07-2020             |                  | 1  |
| ollowup          | 2        | 03-09-2020 | Millenium Zerox  | Mr. Navin         | 112, Gurukrup   | 9823568956 | navin5478@va. | Existing Custo  | 50000     | 15-07-2020             |                  |    |
| List             | 3        | 04-09-2020 | Disha Enterpri   | Mr. Vinit Kumar   | Nil Kamal Esta  | 278459874  | vinit.kumar@g | Paper Advertis. | 40000     | 18-07-2020             |                  | -  |
| - Pending        | 4        | 05-09-2020 | Vanraj Infotech  | Mr. Bakul Trivedi | 256, Millenium  | 27886652   | bakul@bakule  | Seminar         | 50000     | 17-07-2020             |                  | -  |
| losure           | 5        | 08-09-2020 | Nitin Verma      |                   | 201, Siddhi Av  | 9821548798 | nitin547@gma  | Walk in         | 75000     | 12-07-2020             |                  | -  |
| List             | 6        | 10-09-2020 | Maithili Bangera |                   | 605, Everest A  | 8775698569 | maithili58@re | Website         | 35000     |                        |                  | -  |
| Products(Lead)   | 7        | 12-09-2020 | Vanraj Tradin    | Mr.Manohar Das    | 114, New Era    | 26938574   | Manohar3636   | Exhibition      | 12000     | 18-07-2020             |                  | 1  |
| - won            | 8        | 13-09-2020 | Disha Enterpri   | Mr. Vinit Kumar   | Nil Kamal Esta. | 278459874  | vinit.kumar@g | Existing Custo  | 15000     | 18-07-2020             |                  | 1  |
| Products         | 9        | 14-09-2020 | Dilip Zaveri     |                   | 112, Piramal I  | 9920415241 | dilip96@yahoo | Paper Advertis  | 26000     |                        |                  | 1  |
| riodaets         | 10       | 14-09-2020 | A to Z Consult   | Tulip Dsouza      | Girija Compou   | 9820102030 | tulip.dsouza@ | Seminar         | 70000     | 18-07-2020             |                  | 1  |
|                  | 14       | 18-09-2020 | Disha Enterpri   | Mr. Vinit Kumar   | Nil Kamal Esta  | 278459874  | vinit.kumar@g | Walk in         | 35000     |                        |                  | 1  |

Data is showing in the data viewer grids

Now we will see how to use Date Filter, Smart Report and Export to Excel from top tool bar.

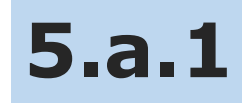

### **Date Filter**

In Date Filter we can filter the data for specific period or also we can see all data.

#### Lets see how to use Date Filter

| SalesTracker Basic 2019 R 8.0<br>My Organization<br>Date Filter Smart Repo<br>Carlos Constraints<br>Smart Repo<br>Carlos Constraints<br>Carlos Constraints<br>Smart Repo<br>Carlos Constraints<br>Smart Repo<br>Smart Repo<br>Smart Repo | Click on <b>Da</b> | te Filter                                            |
|----------------------------------------------------------------------------------------------------|--------------------|------------------------------------------------------|
| St SalesTracker Basic 2019 R 8.0                                                                                                    |                    |                                                      |
| My Organization                                                                                                    |                    |                                                      |
|                                                                                                    | In Date Filt       | er there are 2 options                               |
| Date Filter Smart Report                                                                                                    | 5.a.1.a            | <b>All</b> (You can see all data)                    |
| Custom                                                                                                    | 5.a.1.b            | <b>Custom</b> (You can see data for specific period) |
| <mark>List</mark>                                                                                                    |                    |                                                      |

#### 5.a.1.a All

Now we will see how to view all data by using All option

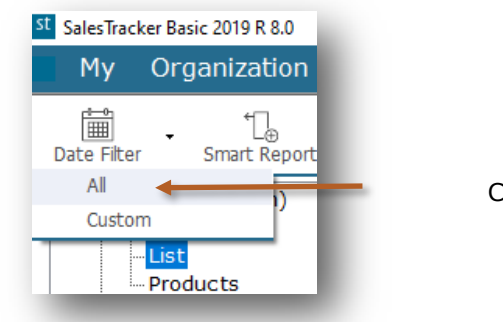

Click on All

You can see All Leads

| es Iracker Basic 2019 R 8.0 |           |            |                  |                   |                |            |               |                |        |                    | - 0        | × |
|-----------------------------|-----------|------------|------------------|-------------------|----------------|------------|---------------|----------------|--------|--------------------|------------|---|
| ly Organization N           | 4aster Ad | min Help   | ዶ                |                   |                |            |               |                |        |                    | -          | 8 |
| Filter Smart Report         |           |            |                  |                   |                |            |               |                |        | 1                  | Report     | × |
| Report List (Admin)         | Lead Lis  | st         |                  |                   |                |            |               |                |        |                    | All Lead   | s |
| List                        | Lead No   | Lead Date  | Name             | Contact Person    | Address        | Telephone  | Email         | Source         | Amount | Next Followup Date | Next Follo |   |
| Products                    | 1         | 01-09-2020 | Ashok Enterpri   | Mr. Ashok Shah    | Lalwani Comp   | 26936985   | ashok@varun   | Exhibition     | 35000  | 15-07-2020         |            |   |
| Followup                    | 2         | 03-09-2020 | Millenium Zerox  | Mr. Navin         | 112, Gurukrup  | 9823568956 | navin5478@ya  | Existing Custo | 50000  | 15-07-2020         |            |   |
| List                        | 3         | 04-09-2020 | Disha Enterpri   | Mr. Vinit Kumar   | Nil Kamal Esta | 278459874  | vinit.kumar@g | Paper Advertis | 40000  | 18-07-2020         |            | - |
| Pending                     | 4         | 05-09-2020 | Vanraj Infotech  | Mr. Bakul Trivedi | 256, Millenium | 27886652   | bakul@bakule  | Seminar        | 50000  | 17-07-2020         |            | - |
| Closure                     | 5         | 08-09-2020 | Nitin Verma      |                   | 201, Siddhi Av | 9821548798 | nitin547@gma  | Walk in        | 75000  | 12-07-2020         |            | - |
| List                        | 6         | 10-09-2020 | Maithili Bangera |                   | 605, Everest A | 8775698569 | maithili58@re | Website        | 35000  |                    |            | - |
| - Products(Lead)            | 7         | 12-09-2020 | Vanraj Tradin    | Mr.Manohar Das    | 114, New Era   | 26938574   | Manohar3636   | Exhibition     | 12000  | 18-07-2020         |            |   |
| Liet                        | 8         | 13-09-2020 | Disha Enterpri   | Mr. Vinit Kumar   | Nil Kamal Esta | 278459874  | vinit.kumar@g | Existing Custo | 15000  | 18-07-2020         |            | _ |
| Producte                    | 9         | 14-09-2020 | Dilip Zaveri     |                   | 112, Piramal I | 9920415241 | dilip96@yahoo | Paper Advertis | 26000  |                    |            |   |
| rioddets                    | 10        | 14-09-2020 | A to Z Consult   | Tulip Dsouza      | Girija Compou  | 9820102030 | tulip.dsouza@ | Seminar        | 70000  | 18-07-2020         |            |   |
|                             |           |            |                  |                   |                | 070450074  | 1.11.1        | A 4 4 1 1      | 25222  |                    |            | _ |

#### 5.a.1.b Custom

Now we will see how to view data for particular period by using **Custom** option

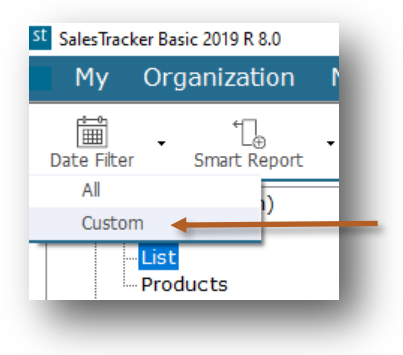

Click on Custom

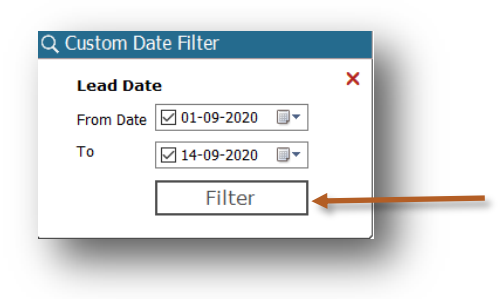

Select the period in From Date and To then click on Filter

| v Organization N   | laster Ad | min Help   | Q                |                   |                |            |               |                |             |                  |          | _             |   |
|--------------------|-----------|------------|------------------|-------------------|----------------|------------|---------------|----------------|-------------|------------------|----------|---------------|---|
| i °Lo -            |           |            |                  |                   |                |            |               |                |             |                  | 1        | Report        | ; |
| eport List (Admin) | Lead Li   | șt         |                  |                   |                |            |               |                | Lead date f | or the period 01 | -09-2020 | To 14-09-2020 | , |
| List               | Lead No   | Lead Date  | Name             | Contact Person    | Address        | Telephone  | Email         | Source         | Amount      | NEXTOR           | p Date   | Next Follov   |   |
| Products           | 1         | 01-09-2020 | Ashok Enterpri   | Mr. Ashok Shah    | Lalwani Comp   | 26936985   | ashok@varun   | Exhibition     | 35000       | 15-07-2020       |          |               |   |
| Followup           | 2         | 03-09-2020 | Millenium Zerox  | Mr. Navin         | 112, Gurukrup  | 9823568956 | navin5478@ya  | Existing Custo | 50000       | 15-07-2020       |          |               |   |
| List               | 3         | 04-09-2020 | Disha Enterpri   | Mr. Vinit Kumar   | Nil Kamal Esta | 278459874  | vinit.kumar@g | Paper Advertis | 40000       | 18-07-2020       |          |               | - |
| Pending            | 4         | 05-09-2020 | Vanraj Infotech  | Mr. Bakul Trivedi | 256, Millenium | 27886652   | bakul@bakule  | Seminar        | 50000       | 17-07-2020       |          |               | - |
| Closure            | 5         | 08-09-2020 | Nitin Verma      |                   | 201, Siddhi Av | 9821548798 | nitin547@gma  | Walk in        | 75000       | 12-07-2020       |          |               | - |
| List               | 6         | 10-09-2020 | Maithili Bangera |                   | 605, Everest A | 8775698569 | maithili58@re | Website        | 35000       |                  |          |               | - |
| - Products(Lead)   | 7         | 12-09-2020 | Vanraj Tradin    | Mr.Manohar Das    | 114, New Era   | 26938574   | Manohar3636   | Exhibition     | 12000       | 18-07-2020       |          |               | - |
| - won              | 8         | 13-09-2020 | Disha Enterpri   | Mr. Vinit Kumar   | Nil Kamal Esta | 278459874  | vinit.kumar@g | Existing Custo | 15000       | 18-07-2020       |          |               | - |
| Draduate           | 9         | 14-09-2020 | Dilip Zaveri     |                   | 112, Piramal I | 9920415241 | dilip96@yahoo | Paper Advertis | 26000       |                  |          |               |   |
| Products           | 10        | 14-09-2020 | A to Z Consult   | Tulip Dsouza      | Girija Compou  | 9820102030 | tulip.dsouza@ | Seminar        | 70000       | 18-07-2020       |          |               | - |
|                    |           |            |                  |                   |                |            |               |                |             |                  |          |               | - |

Data is filtered for 01-09-2020 to 14-09-2020

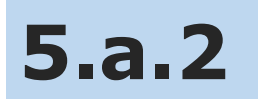

### Smart Report

In Smart Report we can Filter and Aggregate the data.

Lets see how to use Smart Report

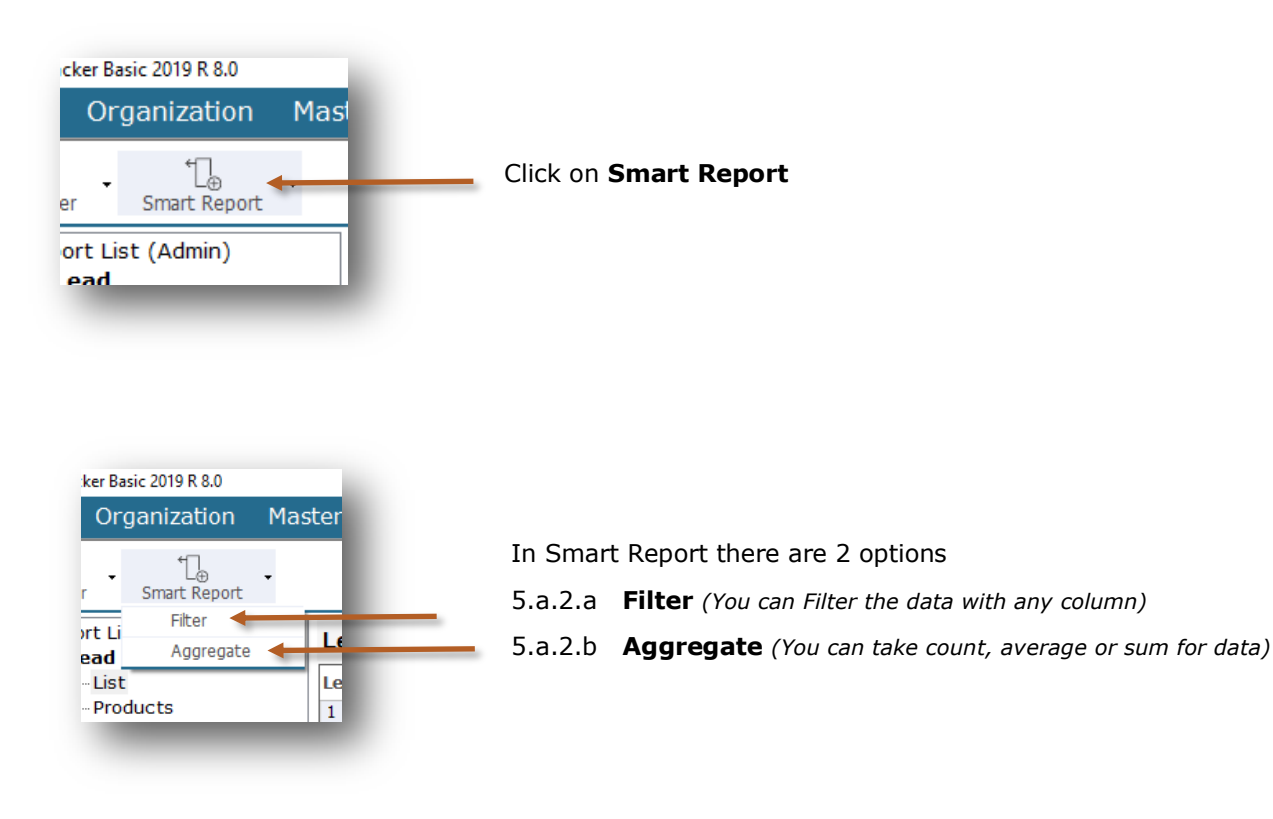

#### 5.a.2.a Filter

Now we will see how to filter data by using Filter option

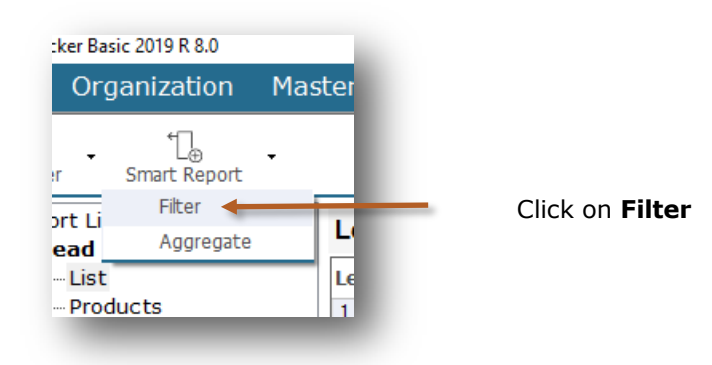

#### Filter option added

| Lead Lis | t          |                        |                   |                            |            | L             | ead date for the | period 01-0 | 9-2020 To 30-09-2020 |
|----------|------------|------------------------|-------------------|----------------------------|------------|---------------|------------------|-------------|----------------------|
| Lead No  | Lead Date  | Name                   | Contact Person    | Address                    | Telephone  | Email         | ource            | Amount      | Next Followup Da     |
| -        | -          | A                      | A                 | A                          | A          | A             | A                | -           | =                    |
| 1        | 01-09-2020 | Ashok Enterprises      | Mr. Ashok Shah    | Lalwani Compound,          | 26936985   | ashok@varun   | Exhibition       | 35000       | 15-07-2020           |
| 2        | 03-09-2020 | Millenium Zerox        | Mr. Navin         | 112, Gurukrupa Avenue,     | 9823568956 | navin5478@ya  | Existing Custo   | 50000       | 15-07-2020           |
| 3        | 04-09-2020 | Disha Enterprises      | Mr. Vinit Kumar   | Nil Kamal Estate,          | 278459874  | vinit.kumar@g | Exhibition       | 40000       | 18-07-2020           |
| 4        | 05-09-2020 | Vanraj Infotech        | Mr. Bakul Trivedi | 256, Millenium IT Park,    | 27886652   | bakul@bakule  | Seminar          | 50000       | 17-07-2020           |
| 5        | 08-09-2020 | Nitin Verma            |                   | 201, Siddhi Avenue,        | 9821548798 | nitin547@gma  | Walk in          | 75000       | 12-07-2020           |
| 6        | 10-09-2020 | Maithili Bangera       |                   | 605, Everest Apartment,    | 8775698569 | maithili58@re | Website          | 35000       |                      |
| 7        | 12-09-2020 | Vanraj Trading company | Mr.Manohar Das    | 114, New Era Shopping C    | 26938574   | Manohar3636   | Exhibition       | 12000       | 18-07-2020           |
| 8        | 13-09-2020 | Disha Enterprises      | Mr. Vinit Kumar   | Nil Kamal Estate,          | 278459874  | vinit.kumar@g | Exhibition       | 15000       | 18-07-2020           |
| 9        | 14-09-2020 | Dilip Zaveri           |                   | 112, Piramal Industrial Es | 9920415241 | dilip96@yahoo | Paper Advertis   | 26000       |                      |
| 10       | 14-09-2020 | A to Z Consultants     | Tulip Dsouza      | Girija Compound,           | 9820102030 | tulip.dsouza@ | Seminar          | 70000       | 18-07-2020           |
| 14       | 18-09-2020 | Disha Enterprises      | Mr. Vinit Kumar   | Nil Kamal Estate,          | 278459874  | vinit.kumar@g | Exhibition       | 35000       |                      |

#### Select data from drop down list

| Lead Lis | t          |                        |                   |                            |            |               | .ead date fo | the  | period 01-0 | 9-2020 To 30-09-2020 |
|----------|------------|------------------------|-------------------|----------------------------|------------|---------------|--------------|------|-------------|----------------------|
| Lead No  | Lead Date  | Name                   | Contact Person    | Address                    | Telephone  | Email         | Source       | 7    | Amount      | Next Followup Da     |
| -        | -          | A                      | A                 | A                          | A          | A             | A            | - 🗹  | -           | =                    |
| 1        | 01-09-2020 | Ashok Enterprises      | Mr. Ashok Shah    | Lalwani Compound,          | 26936985   | ashok@varun   | Exhibition   |      | 35000       | 15-07-2020           |
| 2        | 03-09-2020 | Millenium Zerox        | Mr. Navin         | 112, Gurukrupa Avenue,     | 9823568956 | navin5478@ya  | Existing Cus | sto  | 50000       | 15-07-2020           |
| 3        | 04-09-2020 | Disha Enterprises      | Mr. Vinit Kumar   | Nil Kamal Estate,          | 278459874  | vinit.kumar@g | Exhibition   |      | 40000       | 18-07-2020           |
| 4        | 05-09-2020 | Vanraj Infotech        | Mr. Bakul Trivedi | 256, Millenium IT Park,    | 27886652   | bakul@bakule  | Seminar      |      | 50000       | 17-07-2020           |
| 5        | 08-09-2020 | Nitin Verma            |                   | 201, Siddhi Avenue,        | 9821548798 | nitin547@gma  | Walk in      |      | 75000       | 12-07-2020           |
| 6        | 10-09-2020 | Maithili Bangera       |                   | 605, Everest Apartment,    | 8775698569 | maithili58@re | Website      |      | 35000       |                      |
| 7        | 12-09-2020 | Vanraj Trading company | Mr.Manohar Das    | 114, New Era Shopping C    | 26938574   | Manohar3636   | Exhibition   |      | 12000       | 18-07-2020           |
| 8        | 13-09-2020 | Disha Enterprises      | Mr. Vinit Kumar   | Nil Kamal Estate,          | 278459874  | vinit.kumar@g | Exhibition   |      | 15000       | 18-07-2020           |
| 9        | 14-09-2020 | Dilip Zaveri           |                   | 112, Piramal Industrial Es | 9920415241 | dilip96@yahoo | Paper Adve   | rtis | 26000       |                      |
| 10       | 14-09-2020 | A to Z Consultants     | Tulip Dsouza      | Girija Compound,           | 9820102030 | tulip.dsouza@ | Seminar      |      | 70000       | 18-07-2020           |
| 14       | 18-09-2020 | Disha Enterprises      | Mr. Vinit Kumar   | Nil Kamal Estate,          | 278459874  | vinit.kumar@g | Exhibition   |      | 35000       |                      |

Data is filtered for **Exhibition** 

| Lead Lis | t          |                        |                 |                         |           |               | Lead dete for the | e period | d 01-09-20 | 20 To 30-09-2020 |
|----------|------------|------------------------|-----------------|-------------------------|-----------|---------------|-------------------|----------|------------|------------------|
| Lead No  | Lead Date  | Name                   | Contact Person  | Address                 | Telephone | Email         | Source            | A        | mount      | Next Followup    |
| =        | =          | A                      | A               | A                       | A         | A             | A Exhibition      | - 🕅 -    | -          | =                |
| 1        | 01-09-2020 | Ashok Enterprises      | Mr. Ashok Shah  | Lalwani Compound,       | 26936985  | ashok@varun   | Exhibition        | 3        | 35000      | 15-07-2020       |
| 3        | 04-09-2020 | Disha Enterprises      | Mr. Vinit Kumar | Nil Kamal Estate,       | 278459874 | vinit.kumar@g | . Exhibition      | 4        | 10000      | 18-07-2020       |
| 7        | 12-09-2020 | Vanraj Trading company | Mr.Manohar Das  | 114, New Era Shopping C | 26938574  | Manohar3636.  | Exhibition        | 1        | 2000       | 18-07-2020       |
| 8        | 13-09-2020 | Disha Enterprises      | Mr. Vinit Kumar | Nil Kamal Estate,       | 278459874 | vinit.kumar@g | . Exhibition      | 1        | 15000      | 18-07-2020       |
| 14       | 18-09-2020 | Disha Enterprises      | Mr. Vinit Kumar | Nil Kamal Estate,       | 278459874 | vinit.kumar@g | Exhibition        | 3        | 35000      |                  |

As you can see we filtered data for Exhibition. Lets see how to use multi filter with more column.

#### You can select multi filter for Name

| ead No | Lead Date  | Name               | •    | Contact Person  | Address                 | Telephone | Email          | Seurce           | Amount | Next Followup |
|--------|------------|--------------------|------|-----------------|-------------------------|-----------|----------------|------------------|--------|---------------|
| -      | =          | A                  | - 🗹  | A               | A                       | A         | A              | 🛕 Exhibition 🍡 🕅 | =      | =             |
| 1      | 01-09-2020 | Ashok Enterprises  |      | Mr. Ashok Shah  | Lalwani Compound,       | 26936985  | ashok@varun    | Exhibition       | 35000  | 15-07-2020    |
| 3      | 04-09-2020 | Disha Enterprises  |      | Mr. Vinit Kumar | Nil Kamal Estate,       | 278459874 | vinit.kumar@g. | Exhibition       | 40000  | 18-07-2020    |
| 7      | 12-09-2020 | Vanraj Trading com | pany | Mr.Manohar Das  | 114, New Era Shopping C | 26938574  | Manohar3636.   | Exhibition       | 12000  | 18-07-2020    |
| 8      | 13-09-2020 | Disha Enterprises  |      | Mr. Vinit Kumar | Nil Kamal Estate,       | 278459874 | vinit.kumar@g. | Exhibition       | 15000  | 18-07-2020    |
| 14     | 18-09-2020 | Disha Enterprises  |      | Mr. Vinit Kumar | Nil Kamal Estate,       | 278459874 | vinit.kumar@g. | Exhibition       | 35000  |               |
|        |            |                    |      |                 |                         |           |                |                  |        |               |

As you can see we have filtered Exhibition data for Disha Enterprises

| Lead List | t          | 1                       |                 |                   |           |               | Lead date for the | period 01-09-20 | 020 To 30-09-2020 |
|-----------|------------|-------------------------|-----------------|-------------------|-----------|---------------|-------------------|-----------------|-------------------|
| Lead No   | Lead Date  | Name                    | Contact Person  | Address           | Telephone | Email         | Source            | Amount          | Next Followup     |
| =         | =          | 🔝 Disha Enterprises 🚽 📝 | A               | A                 | A         | A             | Exhibition        | =               | =                 |
| 3         | 04-09-2020 | Disha Enterprises       | Mr. Vinit Kumar | Nil Kamal Estate, | 278459874 | vinit.kumar@g | Exhibition        | 40000           | 18-07-2020        |
| 8         | 13-09-2020 | Disha Enterprises       | Mr. Vinit Kumar | Nil Kamal Estate, | 278459874 | vinit.kumar@g | Exhibition        | 15000           | 18-07-2020        |
| 14        | 18-09-2020 | Disha Enterprises       | Mr. Vinit Kumar | Nil Kamal Estate, | 278459874 | vinit.kumar@g | Exhibition        | 35000           |                   |

5.a.2.b Aggregate

Lets see how to use Smart Report to Aggregate the data

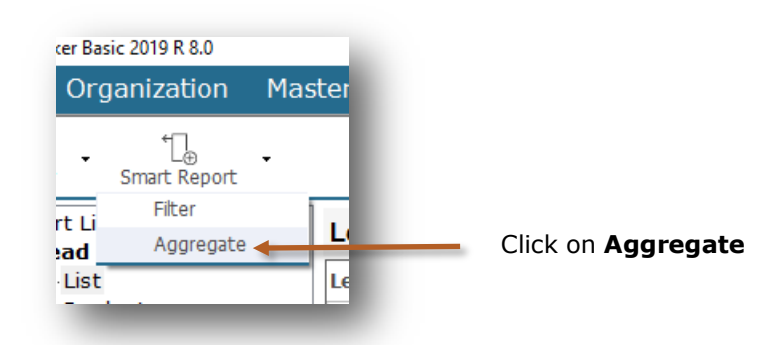

#### Formula option added

| Lead Lis | t           |                 |                   |                 |             |               | Lea               | d date for the | riod 01-09-2020 To 30-0 | 9-2020 |
|----------|-------------|-----------------|-------------------|-----------------|-------------|---------------|-------------------|----------------|-------------------------|--------|
| Lead No  | Σ Lead Date | Σ Name Σ        | Contact Person    | Σ Address       | Σ Telephone | Σ Email Σ     | Source            | Σ Amount       | Σ Next Followup Date    | ΣΝε    |
| 1        | 01-09-2020  | Ashok Enterpri  | Mr. Ashok Shah    | Lalwani Comp    | 26936985    | ashok@varun   | Exhibition        | 35000          | 15-07-2020              |        |
| 2        | 03-09-2020  | Millenium Zerox | Mr. Navin         | 112, Gurukrup.  | 9823568956  | navin5478@ya  | . Existing Custo. | . 50000        | 15-07-2020              |        |
| 3        | 04-09-2020  | Disha Enterpri  | Mr. Vinit Kumar   | Nil Kamal Esta. | . 278459874 | vinit.kumar@g | Exhibition        | 40000          | 18-07-2020              |        |
| 4        | 05-09-2020  | Vanraj Infotech | Mr. Bakul Trivedi | 256, Millenium. | 27886652    | bakul@bakule  | Seminar           | 50000          | 17-07-2020              |        |
| 5        | 08 00 2020  | Nitin Vorma     |                   | 201 Siddhi Av   | 0021540700  | nitin547@ama  | Walk in           | 75000          | 12.07.2020              |        |

#### Click on Formula icon and select Sum

| Lead Lis | st          |                  |                   |                 |              |               | Lead           | l date for the | eriod 01-09-2020 To 30-0 | 9-2020 |
|----------|-------------|------------------|-------------------|-----------------|--------------|---------------|----------------|----------------|--------------------------|--------|
| ead No   | Σ Lead Date | Σ Name Σ         | Contact Person    | Σ Address       | Σ Telephone  | Σ Email Σ     | Source 2       | E Amount Σ     | Next Followup Date       | ΣΝ     |
| 1        | 01-09-2020  | Ashok Enterpri   | Mr. Ashok Shah    | Lalwani Comp    | 26936985     | ashok@varun   | Exhibition     | Calant Comment |                          | 1      |
| 2        | 03-09-2020  | Millenium Zerox  | Mr. Navin         | 112, Gurukrup.  | . 9823568956 | navin5478@ya  | Existing Custo | Select Summar  | nes A                    |        |
| 3        | 04-09-2020  | Disha Enterpri   | Mr. Vinit Kumar   | Nil Kamal Esta. | . 278459874  | vinit.kumar@g | Exhibition     | Average        |                          |        |
| 4        | 05-09-2020  | Vanraj Infotech  | Mr. Bakul Trivedi | 256, Millenium. | 27886652     | bakul@bakule  | Seminar        |                |                          |        |
| 5        | 08-09-2020  | Nitin Verma      |                   | 201, Siddhi Av. | . 9821548798 | nitin547@gma  | Walk in        | Count          |                          |        |
| 6        | 10-09-2020  | Maithili Bangera |                   | 605, Everest A. | 8775698569   | maithili58@re | Website        | Maximum        |                          |        |
| 7        | 12-09-2020  | Vanraj Tradin    | Mr.Manohar Das    | 114, New Era    | 26938574     | Manohar3636   | Exhibition     | Minimum        |                          |        |
| 8        | 13-09-2020  | Disha Enterpri   | Mr. Vinit Kumar   | Nil Kamal Esta. | . 278459874  | vinit.kumar@g | Exhibition     |                |                          |        |
| 9        | 14-09-2020  | Dilip Zaveri     |                   | 112, Piramal I  | . 9920415241 | dilip96@yahoo | Paper Advertis | . 🖂 Sum ┥      |                          |        |
| 10       | 14-09-2020  | A to Z Consult   | Tulip Dsouza      | Girija Compou.  | . 9820102030 | tulip.dsouza@ | Seminar        |                |                          |        |
| 14       | 18-09-2020  | Disha Enterpri   | Mr. Vinit Kumar   | Nil Kamal Esta. | . 278459874  | vinit.kumar@g | Exhibition     | ОК             | Cancel                   |        |

| 1     01-09-2020     Ashok Enterpri     Mr. Ashok Shah     Lalwani Comp     26936985     ashok@varu     Exhibition     35000     15-07-2020       2     03-09-2020     Millenium Zerox     Mr. Navin     112, GuruKrup     923568956     navin5478@ya     Exhibition     30000     15-07-2020       3     04-09-2020     Disha Enterpri     Mr. Vnit Kumar     Nil Kamal Esta     278459874     vinit.kumar@g     Exhibition     40000     18-07-2020       4     05-09-2020     Varnaj Infotech     Mr. Bakul Trivedi     256, Millenium     278459874     vinit.kumar@g     Exhibition     40000     18-07-2020       5     08-09-2020     Nitin Verma     605, Everest A     875698569     mathili58@re     Weishte     35000     12-07-2020       6     10-09-2020     Varnaj Tradin     Mr. Manohar Das     114, Nev Fra                                                                                                    | Lead No    | Σ Lead Date | Σ Name Σ         | Contact Person    | Σ Address Σ     | Telephone  | Σ Email Σ     | Source         | Amount       | Σ Next Followup Date | ΣΝ |
|----------------------------------------------------------------------------------------------------|------------|-------------|------------------|-------------------|-----------------|------------|---------------|----------------|--------------|----------------------|----|
| 2     03-09-2020     Millenium Zerox     Mr. Navin     112, Gurukrup     9823568956     navin5478@ya     Existing Custo     50000     15-07-2020       3     04-09-2020     Disha Enterpri     Mr. Vinit Kumar     Nil Kamal Esta     278459874     vinit.kumar@g     Existing Custo     50000     18-07-2020       4     05-09-2020     Vanraj Infotech     Mr. Baul Trividi     256, Millenium                                                                                                    | 1          | 01-09-2020  | Ashok Enterpri   | Mr. Ashok Shah    | Lalwani Comp    | 26936985   | ashok@varun   | Exhibition     | 35000        | 15-07-2020           |    |
| 3     04-09-2020     Disha Enterpri     Mr. Vinit Kumar     Nilk Amal Esta     278459874     vinit.kumar@g     Exhibition     40000     18-07-2020       4     05-09-2020     Vanraj Infotech     Mr. Bakul Trivedi     256, Nillenium                                                                                                    | 2          | 03-09-2020  | Millenium Zerox  | Mr. Navin         | 112, Gurukrup   | 9823568956 | navin5478@ya  | Existing Custo | 50000        | 15-07-2020           |    |
| 44     05-09-2020     Vanraj Infotech     Mr. Bakul Trivedi     256, Millenium     27886652     bakul@bakule     Seminar     50000     17-07-2020       55     08-09-2020     Mitin Verma     201, Siddhi Au     9821548798     nittn547@gma     Walk in     75000     12-07-2020       6     10-09-2020     Maithilli Bagera     605, Everest A     8775698569     maithilli58@e     Website     35000     12-07-2020       7     12-09-2020     Vanraj Tradin     Mr.Manohar Das     114, New Fra     26938574     Manohar3656     Exhibition     1200     18-07-2020       8     13-09-2020     Disha Enterpri     Mr. Vinit Kumar     Nil Kamal Esta     278459874     vinit.kumar@g     Exhibition     15000     18-07-2020       9     14-09-2020     Disha Enterpri     Mil posuza     Girija Compou     9820102030     tulip.dosuza@     Pager Advertis     26000     18-07-2020       10     14-09-2020     Disha Enterpri     Tulip Dosuza     Girija Compou     9820102030     tulip.dosuza@     Seminar     5000 | 3          | 04-09-2020  | Disha Enterpri   | Mr. Vinit Kumar   | Nil Kamal Esta  | 278459874  | vinit.kumar@g | Exhibition     | 40000        | 18-07-2020           |    |
| 5     08-09-2020     Nitin Verma     201, Siddhi Av     9821548798     nitin547@gma     Walk in     75000     12-07-2020       6     10-09-2020     Mainthili Bangera     605, Everest A     8775698569     mathili58@e     Website     35000     18-07-2020       7     12-09-2020     Vanarj Tardin     Mr. Manohar Das     114, New Faz     26938574     Manohar3636     Exhibition     12000     18-07-2020       8     13-09-2020     Disha Enterpri     Mr. Vinit Kumar     Nil Kamal Esta     278459874     vinit.kumar@g     Exhibition     15000     18-07-2020       9     14-09-2020     Dilip Zaveri     Mr. Vinit Kumar     9920415241     dilip96@yaboo     Paper Advertis     26000     18-07-2020       10     14-09-2020     Dish Enterpri     Mr. Vinit Kumar     Nil Kamal Esta     282102030     tulip.dsouza@     Seminar     7000     18-07-2020       114     18-09-2020     Dish Enterpri     Mr. Vinit Kumar     Nil Kamal Esta     28459874     vinit.kumar@                                       | 4          | 05-09-2020  | Vanraj Infotech  | Mr. Bakul Trivedi | 256, Millenium  | 27886652   | bakul@bakule  | Seminar        | 50000        | 17-07-2020           |    |
| 66     10-09-2020     Maithili Bangera     605, Everest A     8775698569     maithili B3@re     Website     35000       7     12-09-2020     Vanraj Tradin     Mr.Manohar Das     114, New Era     26938574     Manohar3636     Exhibition     12000     18-07-2020       8     13-09-2020     Diab Enterpri     Mr. Vinit Kuman     Nil Kamal Esta     27459874     vinit.kuran@g     Exhibition     15000     18-07-2020       9     14-09-2020     Dilip Zaveri     112, Piramal I     9920415241     dilip96@yahoo     Paper Advertis     26000       14     14-09-2020     A to Z Consult     Tulip Dsouza     Girija Comput     920415241     dilip96@yahoo     Paper Advertis     70000     18-07-2020       14     18-09-2020     Dish Enterpri     Mr. Vinit Kumar     Nil Kamal Esta                                                                                                    | 5          | 08-09-2020  | Nitin Verma      |                   | 201, Siddhi Av  | 9821548798 | nitin547@gma  | Walk in        | 75000        | 12-07-2020           |    |
| 7     12-09-2020     Vanraj Tradin     Mr. Manohar Das     114, New Era     26938574     Manohar3636     Exhibition     12000     18-07-2020       8     13-09-2020     Disha Enterpri     Mr. Vinit Kumar     Nil Kamal Esta     278459874     vinit.kumar@g     Exhibition     15000     18-07-2020       9     14-09-2020     Dilip Zaveri     112, Piramal I     992415241     dilip9@gvahoo     Paper Advertis     2000     18-07-2020       14-09-2020     A to Z Consult     Tulip Dsouza     Girija Comput     982012030     tulip.scuza@     Seminar     70000     18-07-2020       14     8-09-2020     Disa Enterpri     Mr. Vinit Kumar     Nil Kamal Esta     278459874     vinit.kumar@g     Exhibition     1600     18-07-2020       14     8-09-2020     Disa Enterpri     Mr. Vinit Kumar     Nil Kamal Esta     278459874     vinit.kumar@g     Exhibition     1600     18-07-2020       14     8-09-2020     Disa Enterpri     Mr. Vinit Kumar     278459874     vinit.kumar@g     Exhibition     5000    | 6          | 10-09-2020  | Maithili Bangera |                   | 605, Everest A. | 8775698569 | maithili58@re | Website        | 35000        |                      |    |
| 8     13-09-2020     Disha Enterpri     Mr. Vinit Kumar     Nil Kamal Esta     278459874     vinit.kumar@g     Exhibition     15000     18-07-2020       9     14-09-2020     Dilip Zaveri     112, Piramal I     9920415241     dilip5@yahoo     Paper Advertis     26000     18-07-2020       10     14-09-2020     A to Z Consult     Tulip Dsouza     Girija Compou     9820102030     tulip.dsouza@     Seminar     7000     18-07-2020       14     18-09-2020     Disha Enterpri     Mr. Vinit Kumar     Nil Kamal Esta     28459874     vinit.kumar@g     Exhibition     16-07-2020     18-07-2020       Grand Summaries     Disha Enterpri     Mr. Vinit Kumar     Nil Kamal Esta     28459874     vinit.kumar@g     Exhibition     16-07-2020                                                                                                    | 7          | 12-09-2020  | Vanraj Tradin    | Mr.Manohar Das    | 114, New Era    | 26938574   | Manohar3636   | Exhibition     | 12000        | 18-07-2020           |    |
| 9     14-09-2020     Dilip Zaveri     112, Piramal I     9920415241     dilip96@yahoo     Paper Advertis     26000       10     14-09-2020     A to Z Consult     Tulip Dsouza     Girija Compou     9820102030     tulip.dsouza@     Seminar     70000     18-07-2020       14     18-09-2020     Disha Enterpri     Mr. Vinit Kumar     Nil Kamal Esta     278459874     vinit.kumar@g     Exhibition     35000                                                                                                    | 8          | 13-09-2020  | Disha Enterpri   | Mr. Vinit Kumar   | Nil Kamal Esta  | 278459874  | vinit.kumar@g | Exhibition     | 15000        | 18-07-2020           |    |
| 10   14-09-2020   A to Z Consult Tulip Dsouza   Girija Compou   9820102030   tulip.dsouza@   Seminar   70000   18-07-2020     14   18-09-2020   Disha Enterpri   Mr. Vinit Kumar   Nil Kamal Esta   278459874   vinit.kumar@g   Exhibition   35000     Grand Summaries                                                                                                    | 9          | 14-09-2020  | Dilip Zaveri     |                   | 112, Piramal I  | 9920415241 | dilip96@yahoo | Paper Advertis | . 26000      |                      |    |
| 14     18-09-2020     Disha Enterpri     Mr. Vinit Kumar     Nil Kamal Esta     278459874     vinit.kumar@g     Exhibition     35000       Grand Summaries                                                                                                    | 10         | 14-09-2020  | A to Z Consult   | Tulip Dsouza      | Girija Compou   | 9820102030 | tulip.dsouza@ | Seminar        | 70000        | 18-07-2020           |    |
| Grand Summaries                                                                                                    | 14         | 18-09-2020  | Disha Enterpri   | Mr. Vinit Kumar   | Nil Kamal Esta  | 278459874  | vinit.kumar@g | Exhibition     | 35000        |                      |    |
|                                                                                                    | Grand Sumr | naries      |                  |                   |                 |            |               |                |              |                      |    |
| Sum = 443000                                                                                                    |            |             |                  |                   |                 |            |               |                | Sum = 443000 |                      |    |

Summary of Amount

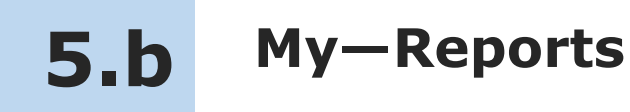

In My—Reports sales executive can see his data in the reports. He can filter, sort and aggregate the data for more details.

Lets see how to see My-Reports

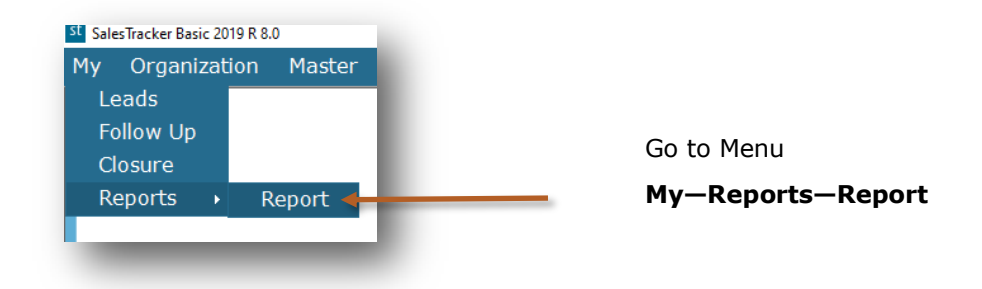

| List             | = Le | ead No | Lead Date  | Name             | Contact Person    | Address        | Telephone  | Email          | Source         | Amount | Next Followup Date | Next Follow |
|------------------|------|--------|------------|------------------|-------------------|----------------|------------|----------------|----------------|--------|--------------------|-------------|
| Products         |      |        | 01-00-2020 | Ashok Enternri   | Mr. Ashok Shah    | Lalwani Comp   | 26936985   | ashok@vanin    | Exhibition     | 35000  | 15,07,2020         |             |
| Followup         |      |        | 03-09-2020 | Millenium Zerox  | Mr. Navin         | 112 Guniknin   | 9823568956 | navin5478@va   | Existing Custo | 50000  | 15-07-2020         |             |
| List             | . 3  |        | 04-09-2020 | Disha Enternri   | Mr. Vinit Kumar   | Nil Kamal Esta | 278459874  | vinit.kumar@g  | Exhibition     | 40000  | 18-07-2020         |             |
| Pending          | 4    |        | 05-09-2020 | Vanrai Infotech  | Mr. Bakul Trivedi | 256 Millenium  | 27886652   | hakul@hakule   | Seminar        | 50000  | 17-07-2020         |             |
| Closure          | - 5  |        | 08-09-2020 | Nitin Verma      | nii balar micar   | 201, Siddhi Av | 9821548798 | nitin547@gma   | Walk in        | 75000  | 12-07-2020         |             |
| List             | 6    |        | 10-09-2020 | Maithili Bangera |                   | 605, Everest A | 8775698569 | maithili58@re  | Website        | 35000  |                    |             |
| - Products(Lead) | 7    |        | 12-09-2020 | Vanrai Tradin    | Mr.Manohar Das    | 114. New Era   | 26938574   | Manohar3636    | Exhibition     | 12000  | 18-07-2020         |             |
| ⊜-Won            | 8    |        | 13-09-2020 | Disha Enterpri   | Mr. Vinit Kumar   | Nil Kamal Esta | 278459874  | vinit.kumar@g  | Exhibition     | 15000  | 18-07-2020         |             |
| List             | 9    |        | 14-09-2020 | Dilip Zaveri     |                   | 112, Piramal I | 9920415241 | dilip96@yahoo  | Paper Advertis | 26000  |                    |             |
| ···· Products    | 1    | 0      | 14-09-2020 | A to Z Consult   | Tulip Dsouza      | Girija Compou  | 9820102030 | tulip.dsouza@  | Seminar        | 70000  | 18-07-2020         |             |
|                  | 1    | 4      | 18-09-2020 | Disha Enterpri   | Mr. Vinit Kumar   | Nil Kamal Esta | 278459874  | vinit.kumar@g. | Exhibition     | 35000  |                    |             |
| 1                |      |        |            |                  | -                 |                |            |                |                |        | -                  |             |

This is report list and now we will see more details about report list

## **My-Reports List**

#### Lead

### List

#### You will get the list of Leads with following fields.

Lead No, Lead Date, Name, Contact Person, Address, Telephone, Email, Source, Amount, Next Followup Date, Next Followup Notes, Closure & Lead Notes

## 2

#### Products

#### You will get the product wise list of Leads with following fields.

Lead No, Date, Name, Product Name, Rate, Qty, Amount, Source, Contact Person, Address & Telephone

#### Followup

#### List

You will get the list of followups with following fields.

Lead No, Name, Address, Telephone, Followup Date, Followup Type, Followup Notes, Next Followup Date & Next Followup Notes

## А

#### Pending

#### You will get the list of pending followups with following fields.

Lead No, Lead Date, Name, Contact Person, Address, Telephone, Email, Source, Amount, Next Followup Date, Next Followup Notes & Lead Notes

#### Closure

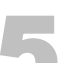

#### List

#### You will get the list of leads which are closed that is Won, Lost or Cancelled with following fields.

Lead No, Lead Date, Name, Closure, Closure Date, Closure Notes, Amount & Won Amount

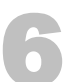

#### Products (Leads)

#### You will get the list of product wise won leads with following fields.

Lead No, Name, Contact Person, Address, Telephone, Email, Product Name, Rate, Qty, Amount, Closure Date, Source & Closure

#### Won

#### L

#### List

You will get the list of leads which are Won with following fields.

Lead No, Lead Date, Name, Won Date, Won Notes, Amount & Won Amount

## 8

#### Products

You will get the list of product wise won leads with following fields.

Lead No, Name, Product Name, Rate, Qty, Amount & Won Date

st

## **Organization**—Reports

In Organization—Reports admin can see masters and all sales executive's data in the reports. He can filter, sort, aggregate and export the data to excel for more details.

#### Lets see how to see Organization-Reports

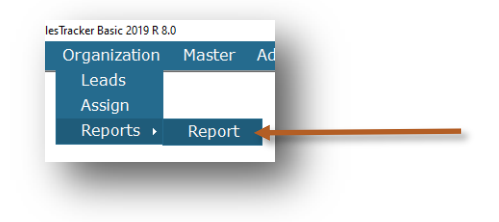

Go to Menu

**Organization**—**Reports**—**Report** 

You will get the data Sales Executive wise

h.

| Product     Lalwani Comp.     26936963     ashok/eyanu.     Exhibition     3500     15-07-2020     ashok     ashok | Admin<br>Admin<br>ired Dell Admin<br>Aircondit Admin<br>and visit Admin |
|----------------------------------------------------------------------------------------------------|-------------------------------------------------------------------------|
| Parameter     112, Gurukrup     9822586956     navn37280ya     Existing Custo     5000     15-07-2020     Mon     red       Lost     Nil Kamal Esta     278459874     vinit.kumar@g     Exhibition     40000     18-07-2020     Won     red       Lost     Sch, Millenium                                                                                                    | Admin<br>ired Dell Admin<br>Aircond Admin<br>and visit Admin            |
| ead     NII Kamal Esta 278458974     vinit.kumar@g Exhibition     4000     18-07-2020     Won     ere       Products     2786552     baku@bakude     Semina     5000     17-07-2020     wa       - Unassigned     201, Siddhi Av     9821548798     niths47@gma     Walk in     7500     12-07-2020     Won     call       - Unassigned     605, Everest A     8775698599     mathlisStyme     Website     3500     12-07-2020     Som     50       oligo     11.4, New Far     26938574     Manohar3656.     Exhibition     12000     18-07-2020     Lost                                                                                                    | ired Dell Admin<br>Aircondit Admin<br>and visit Admin                   |
| List     256, Millenium     27886652     bakul@bakule     Seminar     5000     17-07-2020     waa       - Products     201, Siddhi Av     9821548798     ntin5478gma     Walk in     7500     12-07-2020     Won     Cal       - Unassigned     605, Everest A     8775698569     mathills890e     Website     3500     500     500     500     500     500     500     500     500     500     500     500     500     500     500     500     500     500     500     500     500     500     500     500     500     500     500     500     500     500     500     500     500     500     500     500     500     500     500     500     500     500     500     500     500     500     500     500     500     500     500     500     500     500     500     500     500     500     500     500     500     500     500     500     500     500                                                                    | Aircondit Admin                                                         |
| Products     201, siddin Av.,     982148798     ntin54780pma.,     Walk in     7500     12-07-2020     Won     cal       unassigned     605, Everest A.,     8775698599     mathill580e.,     Website     3500     50     50     50     50     50     50     50     50     50     50     50     50     50     50     50     50     50     50     50     50     50     50     50     50     50     50     50     50     50     50     50     50     50     50     50     50     50     50     50     50     50     50     50     50     50     50     50     50     50     50     50     50     50     50     50     50     50     50     50     50     50     50     50     50     50     50     50     50     50     50     50     50     50     50     50     50     50     50     50     50                                                                                                    | and visit Admin                                                         |
| Unassigned 605, Everest A 8775698569 maithil59@me Website 3500 50<br>ollowup 114, New Era 26938574 Manohar3636 Exhibition 12000 18-07-2020 Lost                                                                                                    |                                                                         |
| Ollowup     114, New Era     26938574     Manohar3636     Exhibition     12000     18-07-2020     Lost                                                                                                    | SQ Ft area Admin                                                        |
|                                                                                                    | Admin                                                                   |
| Nil Kamal Esta 278459874 vinit.kumar@g Exhibition 15000 18-07-2020 Won gu                                                                                                    | e given 📕 Admin                                                         |
| Pending     Image: 112, Piramal I     9920415241     dllip96@yahoo     Paper Advertis     26000     giv                                                                                                    | n quote fo Admin                                                        |
| Girija Compou 9820102030 tulip.dsouza@ Seminar 70000 18-07-2020 Won giv                                                                                                    | n quote f. Admin                                                        |
| Products(Lead) Sunder lal Co 26869685 rubina.shaikh 25000 18-07-2020 Won                                                                                                    | Yogesh Shah                                                             |
| Won V Shi Branch 2784512/2785 kumar@hdfc.c 75000 20-07-2020 Lost                                                                                                    | Yogesh Shah                                                             |
| List 201 Rizvi Apar 258635212 durgesh54@g 25000 19-07-2020 Won qu                                                                                                    | e given fo Yogesh Shah                                                  |
| Products Nil Kamal Esta 278459874 vinit.kumar@g Exhibition 35000 Won                                                                                                    | Admin                                                                   |
|                                                                                                    |                                                                         |
|                                                                                                    |                                                                         |

This is report list and now we will see more details about report list

## **Organization-Reports List**

#### Masters

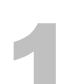

#### **Employee (Users)**

You will get the list of all the Employees with following fields. Name, Address, Telephone, Mobile, Email, Joining Date, Leaving Date, Login Name, Profile & Notes

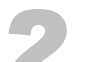

#### Product

You will get the list of all the Products with following fields. Name, code, Description & Price

7

#### Parameter

You will get the list of all the Parameters with following fields. Type & Name

#### Lead

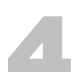

#### List

You will get the list of Leads for all the Sales Executives with following fields.

Lead No, Lead Date, Name, Contact Person, Address, Telephone, Email, Source, Amount, Next Followup Date, Next Followup Notes, Closure, Notes & Assigned To

### 5 P

#### Products

#### You will get the product wise list of Leads for all the Sales Executives with following fields.

Lead No, Date, Name, Product Name, Product Code, Description, Rate, Qty, Amount, Source, Contact Person, Address, Telephone & Assigned To

#### Unassigned

#### You will get the list of Leads which are not assigned with following fields.

Lead No, Lead Date, Name, Contact Person, Address, Telephone, Email, Source, Amount & Notes

#### Followup

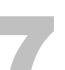

#### List

Pending

You will get the list of followups for all the Sales Executives with following fields.

Lead No, Name, Address, Telephone, Email, Followup Date, Followup Type, Followup Notes, Next Followup Date, Next Followup Notes & Assigned To

## 8

#### You will get the list of pending followups for all the Sales Executives with following fields.

Lead No, Lead Date, Name, Contact Person, Address, Telephone, Email, Source, Amount, Next Followup Date, Next Followup Notes, Notes & Assigned To

#### Closure

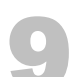

#### List

You will get the list of leads which are closed that is Won, Lost or Cancelled with following fields. Lead No, Lead Date, Name, Closure, Closure Date, Closure Notes, Assigned To, Amount & Won Amount

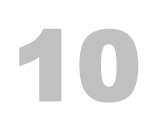

#### Products (Leads)

You will get the list of product wise closure leads with following fields.

Lead No, Name, Contact Person, Address, Telephone, Email, Product Name, Rate, Qty, Amount, Closure Date, Source & Closure

#### Won

### List

#### You will get the list of leads which are Won with following fields.

Lead No, Lead Date, Name, Won Date, Won Notes, Amount, Won Amount & Assigned To

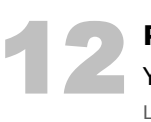

#### Products

You will get the list of product wise won leads with following fields. Lead No, Name, Product Name, Rate, Qty, Amount, Won Date & Assigned To

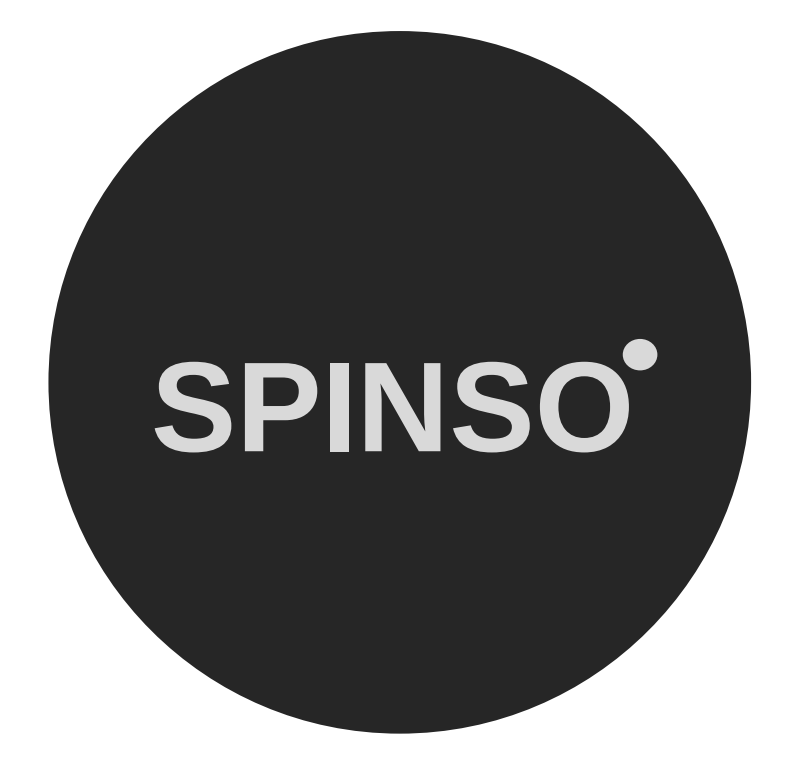

## more products

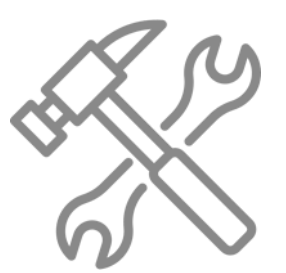

ServiceDesk service CRM

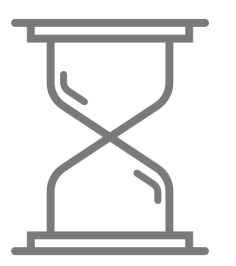

TimeTracker timesheet

# SPINSO.com